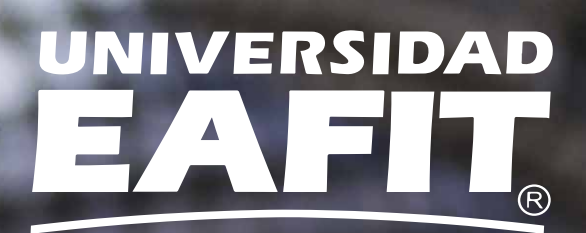

# ¿Nuevo en OverDrive?

Estos pasos te ayudarán a acceder a nuestra biblioteca digital.

**OverDrive**<sup>®</sup>

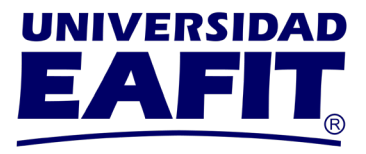

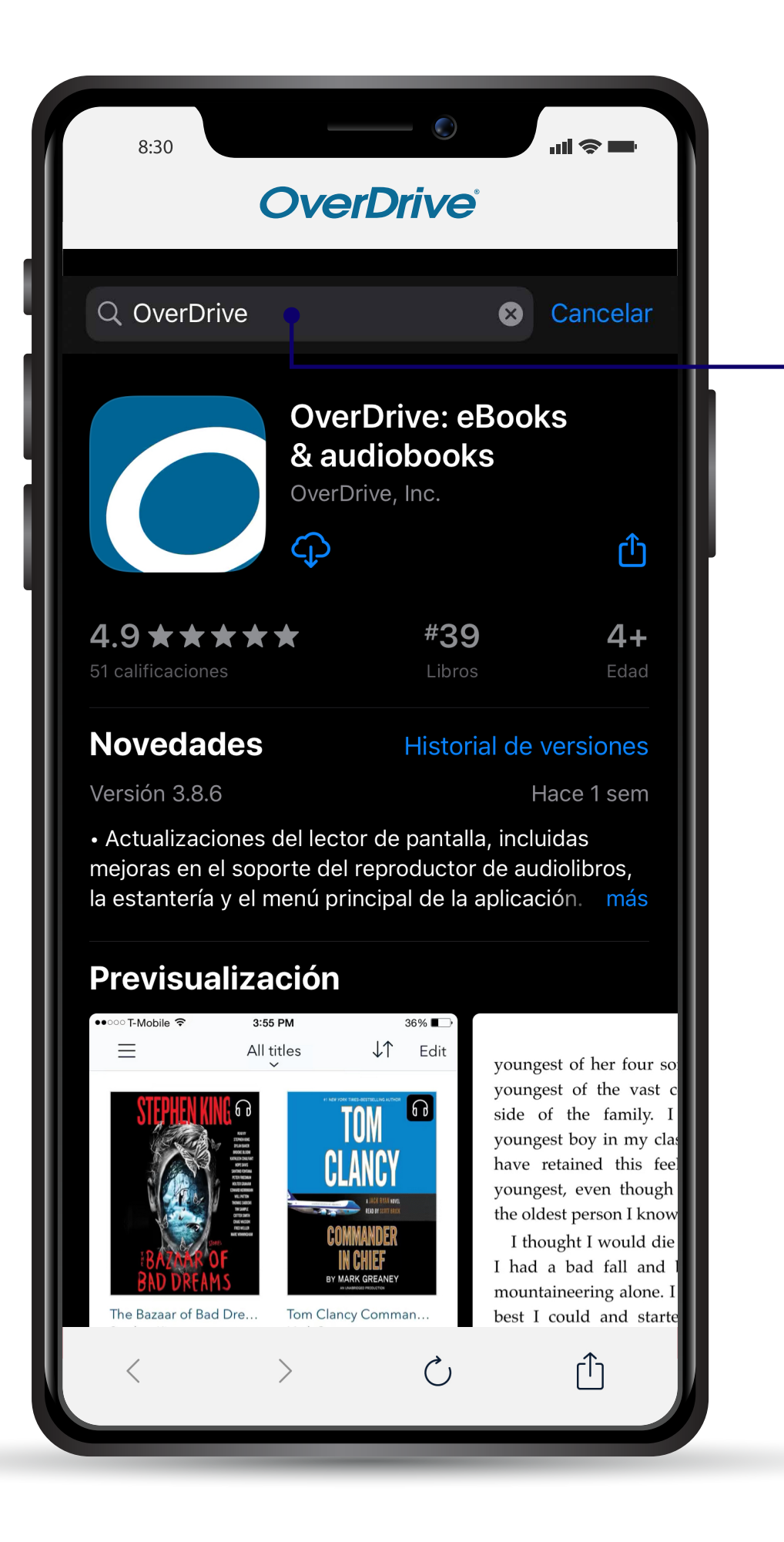

# -PASO 1

Desde tu tienda de aplicaciones descarga **gratuitamente** la app OverDrive.

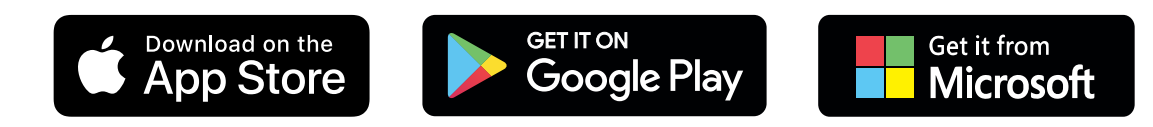

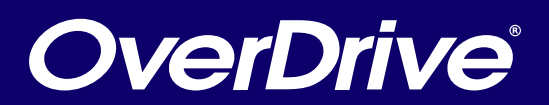

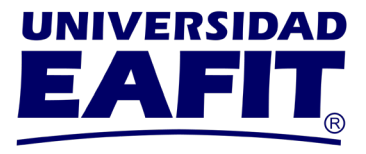

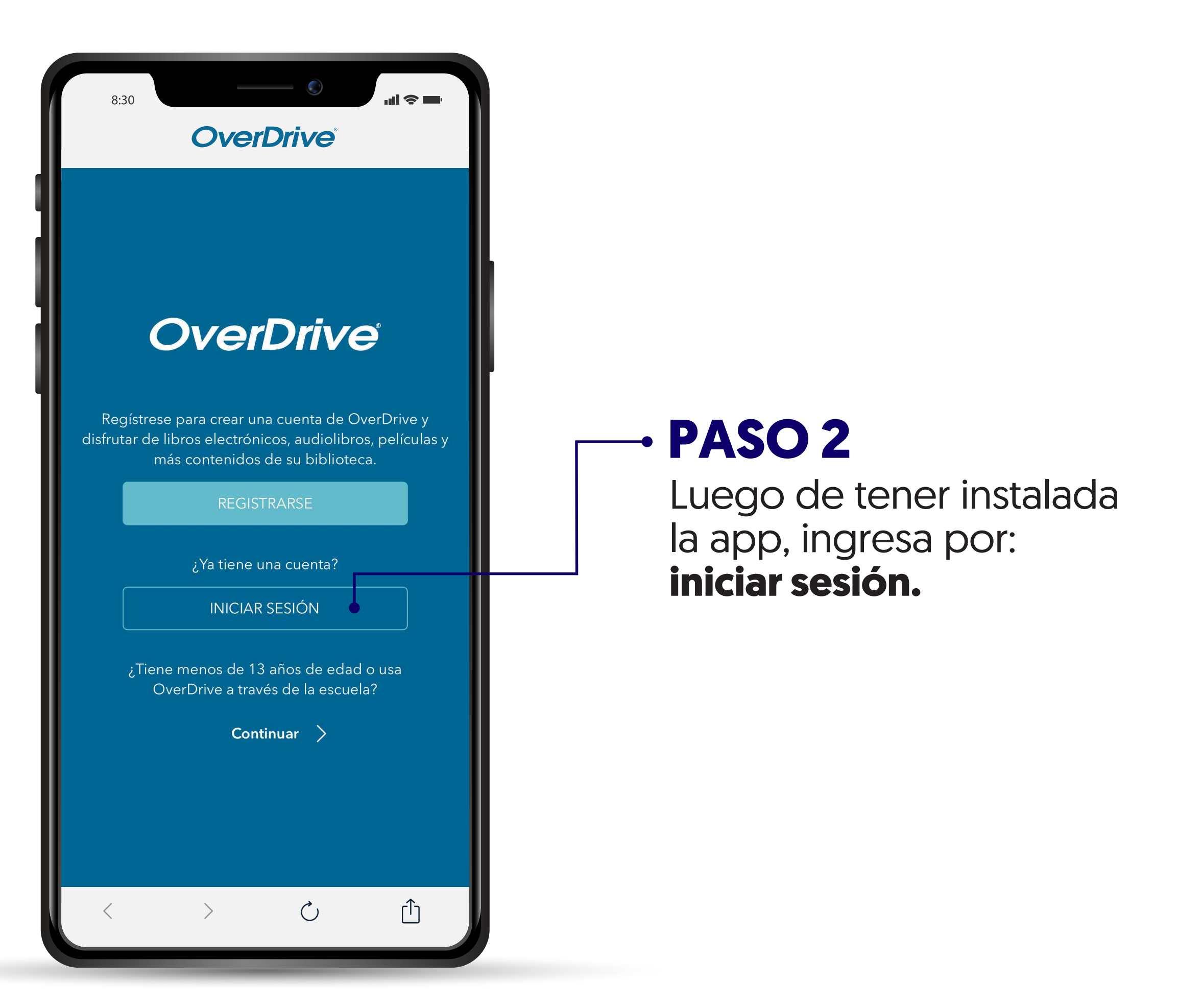

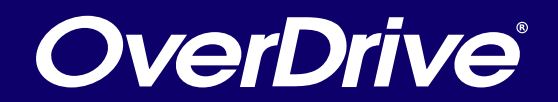

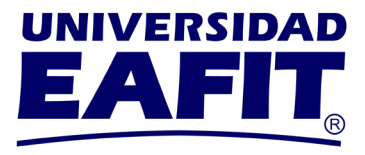

| 8:30                                                                                                    |  |
|----------------------------------------------------------------------------------------------------|--|
| <b>OverDrive</b> <sup>®</sup>                                                                                                    |  |
| <b>〈</b> Iniciar sesión                                                                                                    |  |
| Sign in                                                                                                    |  |
| Make sure you always sign in using the same method,<br>especially if you plan to download (or have downloaded)<br>eBooks. Learn more here. |  |
| Sign in using library card                                                                                                    |  |
| Oľ                                                                                                    |  |
| Email address                                                                                                    |  |
| Password                                                                                                    |  |
| Remember me                                                                                                    |  |
| Sign in or reset your password                                                                                                    |  |
| Don't have an OverDrive account? Sign up, it's free!                                                                                       |  |
|                                                                                                    |  |
|                                                                                                    |  |
| $\langle \rangle$ $\dot{\Box}$                                                                                                    |  |

### --- PASO 3

Utiliza la opción del botón rojo: **sign in using library card.** 

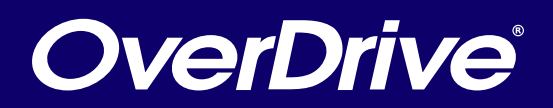

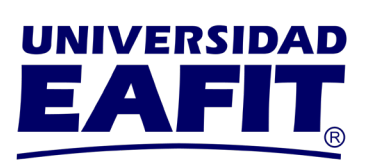

| 8:30<br>OverDrive<br>Iniciar sesión                                                                                                    |                                                                           |
|----------------------------------------------------------------------------------------------------|---------------------------------------------------------------------------|
| Find your library                                                                                                    |                                                                           |
| Use the search box below to search for your library. Once you find your library, you'll be taken to your library's obsite to sign in using your library card information.   Universidad EAFIT   Go   Search By   Name   Location   Universidad EAFIT Solution | • PASO 4<br>Busca y selecciona la biblioteca<br>digital Universidad EAFIT |
| $\langle \rangle$ $\dot{C}$                                                                                                    |                                                                           |

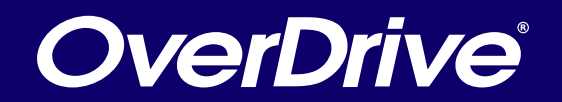

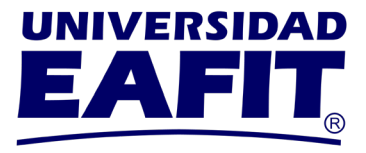

| 8:30                                                                               | _                                                                |                                                                        | "III 🗢 ■                                          |  |  |
|------------------------------------------------------------------------------------|------------------------------------------------------------------|------------------------------------------------------------------------|---------------------------------------------------|--|--|
| <b>OverDrive</b> <sup>°</sup>                                                      |                                                                  |                                                                        |                                                   |  |  |
| Ш                                                                                  | Univers                                                          | idad EAFIT                                                             |                                                   |  |  |
|                                                                                    |                                                                  |                                                                        | l                                                 |  |  |
| Autenti                                                                            | cació                                                            | n de us                                                                | uarios                                            |  |  |
| Acceso remo<br>bibliográficos<br>habilitado par<br>(estudiantes,<br>administrativo | to a los reci<br>del Centro<br>a usuarios<br>docentes, i<br>os). | ursos electróni<br>Cultural Biblio<br>activos de la u<br>nvestigadores | cos<br>teca. Servicio<br>iniversidad              |  |  |
| Información                                                                        | para Egresa                                                      | ados/Graduados                                                         | s,                                                |  |  |
| Usuario:                                                                           |                                                                  | @eafi                                                                  | t.edu.co 🖝                                        |  |  |
| Contraseña:                                                                        |                                                                  |                                                                        |                                                   |  |  |
| Ingresar                                                                           |                                                                  |                                                                        |                                                   |  |  |
| Si usted es es<br>acceder a las<br>de la Riblioter                                 | studiante o<br>bases de c                                        | profesor (Chat<br>latos desde la<br>do el apovo de                     | t en líneaen<br>s instalaciones<br>el nersonal de |  |  |
| <                                                                                  | >                                                                | Ċ                                                                      | Û                                                 |  |  |
|                                                                                    |                                                                  |                                                                        |                                                   |  |  |

## - PASO 5

Ingresa tu **usuario y contraseña;** posteriormente da clic en el botón ingresar.

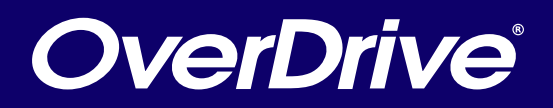

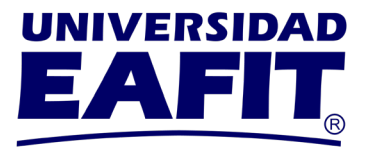

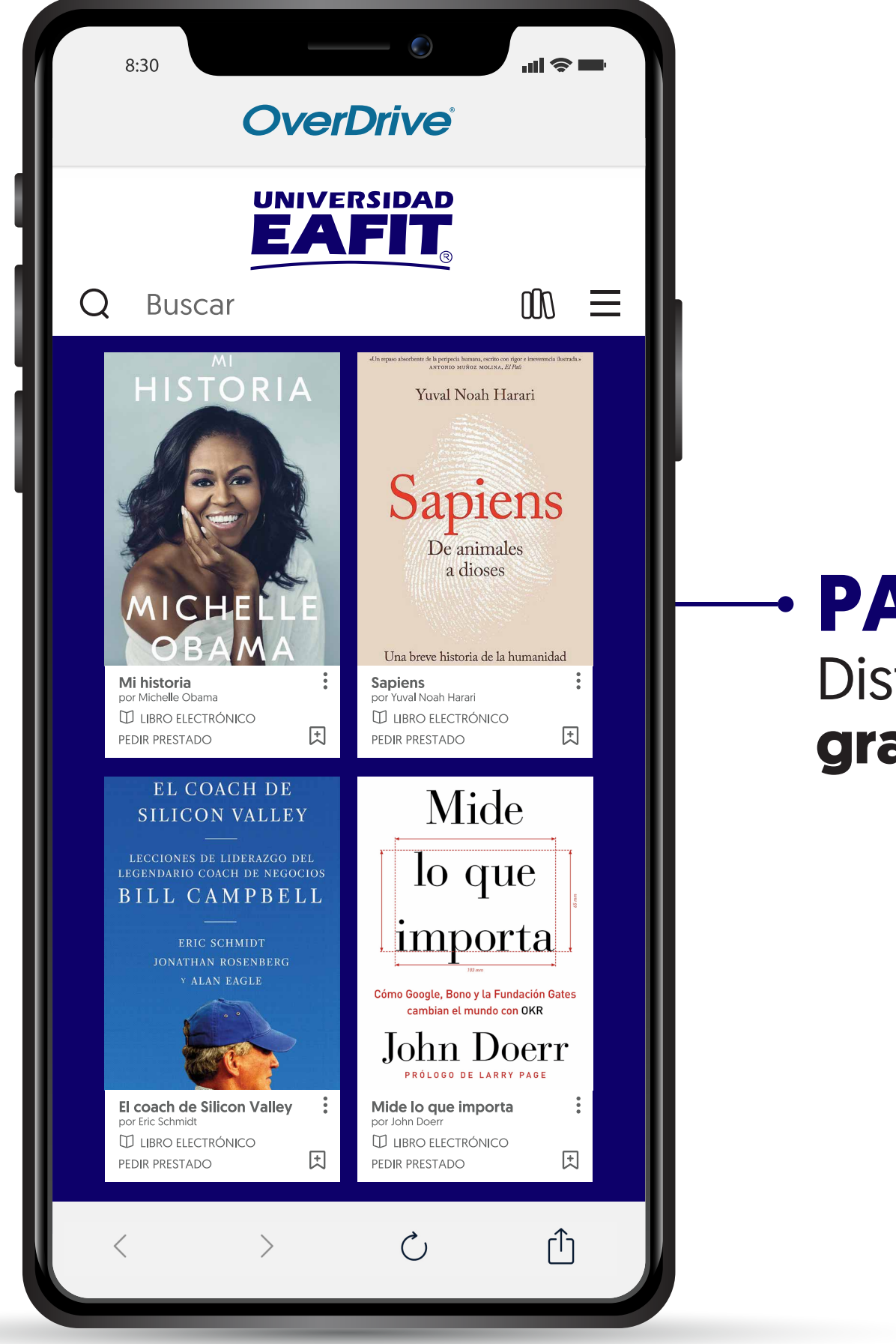

PASO 6 Disfruta de tu próxima gran lectura.

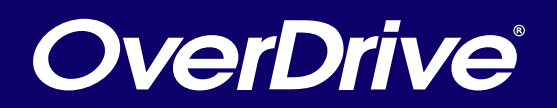